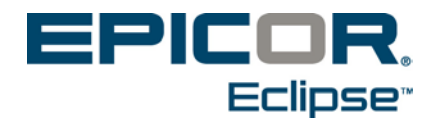

# **RF Productivity Reports**

Release 8.7.5

### **Disclaimer**

This document is for informational purposes only and is subject to change without notice. This document and its contents, including the viewpoints, dates and functional content expressed herein are believed to be accurate as of its date of publication. However, Epicor Software Corporation makes no guarantee, representations or warranties with regard to the enclosed information and specifically disclaims any applicable implied warranties, such as fitness for a particular purpose, merchantability, satisfactory quality or reasonable skill and care. As each user of Epicor software is likely to be unique in their requirements in the use of such software and their business processes, users of this document are always advised to discuss the content of this document with their Epicor account manager. All information contained herein is subject to change without notice and changes to this document since printing and other important information about the software product are made or published in release notes, and you are urged to obtain the current release notes for the software product. We welcome user comments and reserve the right to revise this publication and/or make improvements or changes to the products or programs described in this publication at any time, without notice. The usage of any Epicor software shall be pursuant to an Epicor end user license agreement and the performance of any consulting services by Epicor personnel shall be pursuant to Epicor's standard services terms and conditions. Usage of the solution(s) described in this document with other Epicor software or third party products may require the purchase of licenses for such other products. Where any software is expressed to be compliant with local laws or requirements in this document, such compliance is not a warranty and is based solely on Epicor's current understanding of such laws and requirements. All laws and requirements are subject to varying interpretations as well as to change and accordingly Epicor cannot guarantee that the software will be compliant and up to date with such changes. All statements of platform and product compatibility in this document shall be considered individually in relation to the products referred to in the relevant statement, i.e., where any Epicor software is stated to be compatible with one product and also stated to be compatible with another product, it should not be interpreted that such Epicor software is compatible with both of the products running at the same time on the same platform or environment. Additionally platform or product compatibility may require the application of Epicor or third-party updates, patches and/or service packs and Epicor has no responsibility for compatibility issues which may be caused by updates, patches and/or service packs released by third parties after the date of publication of this document. Epicor® is a registered trademark and/or trademark of Epicor Software Corporation in the United States, certain other countries and/or the EU. All other trademarks mentioned are the property of their respective owners.

Epicor Eclipse Release 8.7.5 Online Help Documentation

Copyright © Epicor Software Corporation 2012. All rights reserved. No part of this publication may be reproduced in any form without the prior written consent of Epicor Software Corporation.

Publication Date: January 10, 2013

### **Table Of Contents**

| RF Warehouse Management Overview               | 1  |
|------------------------------------------------|----|
| RF Productivity Reports Overview               | 2  |
| Running the RF Picker/Receiver Tracking Report | 3  |
| What the Report Shows                          | 3  |
| Running the RF Timing Performance Report       | 5  |
| What the Report Shows                          | 6  |
| Running the RF Replenishment Report            | 7  |
| What the Report Shows                          | 7  |
| Running the RF Cycle Count Activity Report     | 9  |
| What the Report Shows                          | 9  |
| Index                                          | 11 |

### **RF Warehouse Management Overview**

Use the Eclipse Radio Frequency (RF) Warehouse Management companion product to control and automate your entire warehouse's functions in real-time.

The RF Warehouse Management system uses radio frequency data communications that provide real-time access and integration to the system. RF data communications transmit between RF guns and workstation terminals, allowing up-to-the-minute information transmission of the following:

- Receiving and Put Away
- Picking
- Staging and Closing Orders
- Inventory Replenishment
- Product Movement
- Physical Inventory
- Cycle Counting

By using the RF Warehouse Management system, your warehouse gains real-time control over inventory. This real-time data transmission gives warehouse management the ability to:

- Make timely, well-informed decisions.
- Increase sales while lowering inventory levels.
- Reduce inventory variances to less than 0.01%.
- Reduce the number of lost sales and returns.
- Decrease your distribution cycle time.
- Improve service levels.
- Eliminate facility shutdown during physical inventory.
- Minimize personnel requirements and reduce your payroll.
- Improve warehouse space management.
- Cycle count discrepancies immediately.

### **RF Productivity Reports Overview**

Use the RF Warehouse Management productivity reports to view quantitative data about your warehouse personnels' productivity. These reports provide information on warehouse productivity in the following areas:

- **Picker / Receiver Tracking Report** The volume of inventory per order that a picker or receiver handles.
- **Timing Performance Report** The amount of time that a picker or receiver spends on an order.
- **Replenishment Report** The productivity of replenishment activities.
- Cycle Count Report The productivity of cycle counting tasks.

# **Running the RF Picker/Receiver Tracking Report**

Run the RF Picker/Receiver Tracking Report to measure the volume of inventory per order that a picker or receiver handles. The system reads data from the product log to track productivity during the receiving process.

This report is based on the *invoice date*. If the invoice date is moved, the report does not return the same results if it was previously run for the original invoice date. This report only details the first picker/receiver that uses RF to pick or receive the order. Multiple users are not reported, even though the #lines reported would include all items on the order, not just those handled by the first user.

For a description of the report, see What the Report Shows at the end of the topic.

#### To run the RF Picker/Receiver Tracking Report:

1. From the **Warehouse Management > RF Reports** menu, select **RF Pick/Recv Tracking** to display the Picker / Receiver Tracking Report screen.

Note: If prompted, log on to the character-based system.

- 2. In the Br/Tr/All field, enter the branch, territory, or All for which you want to run this report.
- 3. In the **Start Date** field and **End Date** field, enter the invoice date range of the picked or received orders you want to include in the report.
- 4. In the Show Column field, press F10 and select to run the report for one of the following:
  - **Time/Line** The elapsed amount of time it took between selecting the material in the system and scanning it to a tote.
  - Dollar Amount The dollar amount associated with the items.
- 5. In the **Picker/Receiver** field, enter the picker or receiver ID for whom you want to run this report. Do one of the following:
  - Press F10 for a list from which to select.
  - Leave the field blank to run the report for all pickers and receivers.
  - Use the **Multi** hot key to select more than one picker and receiver. \***Multi**\* displays in the field.
- 6. In the Detail/Summary field, press F10 and select the mode in which to run the report:
  - **Detail** The individual time line or dollar amount for each order handled by a user.
  - Summary The total time line or dollar amount for all orders handled by a user.
- 7. Set options, if needed, and generate the report.

### What the Report Shows

The RF Picker/Receiver Tracker Report shows the following information:

| Field/Column | Description                                    |
|--------------|------------------------------------------------|
| User Name    | Picker or receiver who performed the activity. |

| Field/Column             | Description                                                                                                    |
|--------------------------|----------------------------------------------------------------------------------------------------|
| Order# *                 | Order number that the picker or receiver was handling.                                                                                                    |
|                          | Note: This field is displayed in Detail mode only.                                                                                                    |
| Group                    | Pick group of picker or receiver.                                                                                                    |
| Items                    | Number of items picked, put away, or verified.                                                                                                    |
| Lines                    | Number of lines picked, put away, or verified.                                                                                                    |
| %                        | Percent of total items picked, put away, or verified.                                                                                                    |
| Time Line                | Elapsed time between selecting the material in the system and scanning it to a tote. This column displays by group in Summary mode and by individual user in Detail mode.                                                                                                    |
| Dol Value                | <ul> <li>Dollar amount of items picked, put away, or verified. This column displays by group in Summary mode and by individual user in Detail mode.</li> <li>Note: For kits, the report divides the kit's total dollar amount equally between each of the kit's components (even if each component costs a different amount), and then lists each component's dollar amount and the kit's total dollar amount. For example, a kit that costs \$15 is comprised of three components. The system divides the \$15 equally between each of the components, listing each component's dollar amount as \$5. The system also lists the total dollar amount of \$15 for the kit.</li> </ul> |
| Subtotals for<br>Group * | Totals for a picking group's activity.                                                                                                    |
| User Totals              | Totals for a user's activity.                                                                                                    |
| Grand Total              | Total for each picker or receiver.                                                                                                    |

\* This data displays in detail mode only.

### **Running the RF Timing Performance Report**

Run the RF Timing Performance report to monitor the amount of time that a picker or receiver spends on an order and their downtime between orders based on the Product Activity Logs for the orders. This report provides an accurate account for the time a user spends on an order.

For a description of the report, see What the Report Shows at the end of the topic.

#### To run the RF Timing Performance report:

1. From the **Warehouse Management > RF Reports** menu, select **RF Timing Performance** to display the Timing Performance Report screen.

Note: If prompted, log on to the character-based system.

- 2. In the **Branch/Tr/ALL** field, enter the branch, territory, or **All** for which you want to run this report.
- 3. In the **Start Date** field and **End Date** field, enter the date range based on the invoice dates of the orders for which you want to run the report.
- 4. In the **Zone** field, enter the zone location in the warehouse to include in the report.
- 5. In the **Sort By** field, press **F10** and select a report sorting option for how you want the system to organize the report details.
  - Invoice
  - Pick Date/Invoice
  - Pick Date/Zone/Invoice
  - Pick Date/Zone/Picker/Invoice
  - Pick Date/Picker/Invoice
  - Pick Date/Picker/Zone/Invoice
  - Picker/Invoice
  - Picker/Zone/Invoice
  - Picker/Zone/Pick Date/Invoice
  - Picker/Pick Date/Invoice
  - Picker/Pick Date/Zone/Invoice
  - Zone/Invoice
  - Zone/Pick Date/Invoice
  - Zone/Pick Date/Picker/Invoice
  - Zone/Picker/Invoice
  - Zone/Picker/Pick Date/Invoice
  - Picker/Pick Date/Select Time/Invoice
  - Picker/Pick Date/Zone/Select Time/Invoice
- © 2013 Epicor Software Corporation. All rights reserved.

6. In the **Picker/Receiver** field, enter the picker or receiver ID for whom you want to run this report.

Use the **Picker** hot key to create a list of multiple pickers or receivers for whom you want to run the report. However, note that the report logs the order against the first picker only and indicates the total number of lines on the order under this user's ID. Other users who spend time on the order do not display on the report.

- 7. In the **Show Cancelled Invoices** field, enter **Y** or **N** to indicate if you want the report to include cancelled invoices for the picker or receiver.
- 8. Set options, if needed, and generate the report.

### What the Report Shows

| Field/Column              | Description                                                                                                  |
|---------------------------|----------------------------------------------------------------------------------------------------|
| Branch                    | The branch in which the operator picked or received the order.                                               |
| Order #                   | The order ID for the order that the operator picked or received.                                             |
| Picker                    | The user ID of the operator performing the action.                                                           |
| Pick Date                 | The date on which the operator picked or received the order.                                                 |
| Zone                      | The zone in which the operator performed the action.                                                         |
| Customer Name             | The name of the customer to which the order belongs.                                                         |
| Elapsed Selection<br>Time | The elapsed amount of time between the last completed picked or received order and the next order selection. |
| Select Time               | The time of day in which the operator selected the order.                                                    |
| Pick Time                 | The time of day in which the operator picked or received the order.                                          |
| Elapsed Picking Time      | The elapsed amount of time between selecting the order and completely picking or receiving the order.        |
| #Lines                    | The number of line items on the order.                                                                       |
| #Items                    | The number of actual items on the order.                                                                     |

The RF Timing Performance Report shows the following information:

# **Running the RF Replenishment Report**

Use the RF Replenishment Report to track the productivity of replenishment activities.

For a description of the report, see What the Report Shows at the end of the topic.

#### To run the RF Replenishment Report:

1. From the **Warehouse Management > RF Reports** menu, select **Replenish Tracking** to display the Replenishment Report screen.

Note: If prompted, log on to the character-based system.

- 2. In the **Br/Tr/ALL** field, enter the branch or territory for which you want to run the report. Type **ALL** to run the report for all branches and territories.
- 3. In the **Start Date** field, enter the beginning date to limit the report. Press **F10** to select a calendar date.
- 4. In the **End Date** field, enter the ending date to limit the report. Press **F10** to select a calendar date.
- 5. In the **Detail/Summary** field, select one of the following:
  - **Detail** Lists time line or dollar amounts on the report. This selection activates the next field: **Show Column**.
  - Summary Lists only average time.
- 6. In the Show Column field, press F10 and select Time/Line or Dollar Value.
- 7. In the Select User/ALL field, enter the user for which you want to run the report.
  - Type **ALL** to run the report for all users.
  - Use the **Multi** hot key to enter multiple users for whom to run report.
- 8. Set options, if needed, and generate the report.

### What the Report Shows

The RF Replenishment Report shows the following information:

| Field/Column             | Description                                                                                            |
|--------------------------|----------------------------------------------------------------------------------------------------|
| Replenisher              | User picking the product.                                                                              |
| Pick Group               | Pick group of the user.                                                                                |
| Product                  | Items or replenishment task.                                                                           |
| Qty Pulled               | Total quantity of item pulled by the indicated user.                                                   |
| UOM                      | Unit of measure for the items pulled.                                                                  |
| Items Pulled             | Number of line items pulled.                                                                           |
| Scan Tote or<br>Location | Flag that indicates if the item is going to a tote ( <b>T</b> ) or a designated location ( <b>L</b> ). |
| % Group Replen           | Percentage of the line items that have been scanned in the pick group.                                 |

| Field/Column              | Description                                                                                           |
|---------------------------|----------------------------------------------------------------------------------------------------|
| %-Total Replen            | Percentage of the line items that have been scanned out of the total items.                           |
| Time/Line or \$<br>Value* | Amount of time it took to pull the products or dollar value of products depending on detail selected. |
| Date                      | Date the product was picked.                                                                          |
| Time                      | Time stamp when the product was picked.                                                               |

\* This data displays in detail mode only.

# **Running the RF Cycle Count Activity Report**

Use the RF Cycle Count Report to track productivity of users performing cycle counting tasks.

For a description of the report, see What the Report Shows at the end of the topic.

#### To run the RF Cycle Count Report:

1. From the **Warehouse Management > RF Reports** menu, select **Cycle Count Tracking** to display the Cycle Count Report screen.

Note: If prompted, log on to the character-based system.

- 2. In the **Br/Tr/ALL** field, enter the branch or territory for which you want to run the report. Type **ALL** to run the report for all branches and territories.
- 3. In the **Start Date** field, enter the beginning date to limit the report. Press **F10** to select a calendar date.
- 4. In the **End Date** field, enter the ending date to limit the report. Press **F10** to select a calendar date.
- 5. In the **Detail/Summary** field, select one of the following:
  - **Detail** Lists time/line or dollar amounts on the report. This selection activates the next field: **Show Column**.
  - Summary Lists only dollar amounts.
- 6. In the Show Column field, press F10 and select Time/Line or Dollar Amt.
- 7. In the Select User/ALL field, enter the user for which you want to run the report.
  - Type **ALL** to run the report for all users. The user ALL must be set up in User Maintenance for this selection to work.
  - Use the Multi hot key to enter multiple users for whom to run the report.
- 8. Set options, if needed, and generate the report.

### What the Report Shows

The RF Cycle Count Activity Report shows the following information:

| Field/Column   | Description                                                               |
|----------------|---------------------------------------------------------------------------|
| Cycle Counter  | User picking the product.                                                 |
| Pick Group     | Pick group of the user.                                                   |
| Product        | Items or replenishment task.                                              |
| Qty Counted    | Total quantity of the item counted by the indicated user.                 |
| Items Counted  | Individual item from the order counted.                                   |
| % Group        | Percentage of the pick group that has been counted.                       |
| %-Total Replen | Items scanned for this line item as a percent of the total items scanned. |

| Field/Column               | Description                                                                                                    |
|----------------------------|----------------------------------------------------------------------------------------------------|
| Time/Line or \$<br>Value * | Amount of time it took to pick the products or dollar value of products depending on detail selected.                                     |
| Date                       | Date the product was picked.                                                                                                    |
| Time                       | Time stamp when the product was picked.                                                                                                   |
| Related                    | Displays $\mathbf{R}$ or $\mathbf{N}$ to indicate if the product was located in the same space or if a remnant location had to be picked. |

\* This data displays in detail mode only.

# Index

| C                               |
|---------------------------------|
| Cycle Count Activity Report9    |
| cycle counting, RF              |
| Cycle Count Activity Report9    |
| P                               |
| Picker/Receiver Tracking Report |
| productivity reports, RF        |
| about2                          |
| Cycle Count Activity9           |
| Picker/Receiver Tracking3       |
| Replenishment7                  |
| Timing Performance5             |
| R                               |
| replenishment                   |
| RF                              |
| Replenishment Report7           |
| Replenishment Report7           |
|                                 |

| reports, RF                 |
|-----------------------------|
| about productivity reports2 |
| Cycle Count Activity9       |
| Picker/Receiver Tracking3   |
| Replenishment7              |
| Timing Performance5         |
| RF warehouse management     |
| about1                      |
| productivity reports        |
| about2                      |
| Cycle Count Activity9       |
| Picker/Receiver Tracking3   |
| Replenishment7              |
| Timing Performance5         |
| Т                           |
| Timing Performance Report5  |